#### オフラインでの利用は できません

# 04 ノート連携機能

4-1 ノートを連携する 4-2 解答済みの問題にノートを連携する (まとめて連携する)

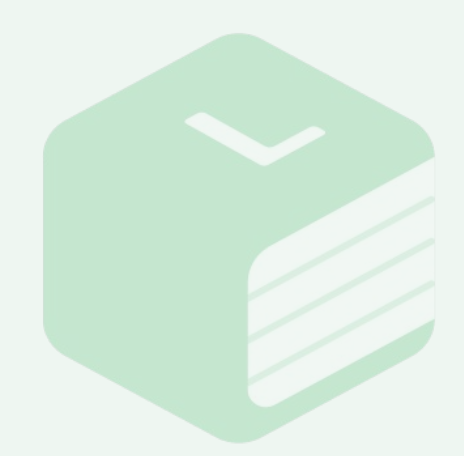

# 4-1 ノートを連携する

| お試し問題集<整数> p.2                                                                                                    | お試し問題集<整数> p.2                                                                                     |
|----------------------------------------------------------------------------------------------------|----------------------------------------------------------------------------------------------------|
| 第一章 1 約款と放取 1、最大な対象・最小な放散<br>問題 1                                                                                                    | 第一章: FDR之代数 1. 第スな分析: 第分な分析<br>開題 1                                                                |
|                                                                                                    | ノート連携                                                                                              |
| 一正紹                                                                                                    | 連携できる画像は10枚までです。また、連携できる画像のファイル形式はPNG、JPEG、HEICです。<br>ヘリーンが開いて、しょうないするには、端末の設定でカメラの利用を許可する必要があります。 |
|                                                                                                    | +                                                                                                  |
|                                                                                                    | 画像を追加する                                                                                            |
| 回答までの時間 今日解いた問題数<br>00分13秒 1問                                                                                                    |                                                                                                    |
| 学習記録<br>第回チャレンジ 結果 回案までの時期 チャレンジ数 /ート                                                                                                    |                                                                                                    |
| Mill F U >>   Mill F U >>   Mill F U >>   Mill F U >>     初回チャレンジ                                                                                                    |                                                                                                    |
| 1. 最大公約数·最小公倍数 違成度: 100.0%                                                                                                    | キャンセル 保存する                                                                                         |
| 小単元終了!次に進むもよし、この単元をやり直すもよし!                                                                                                    | おめでとう!挑戦問題はレベルの合った問題を探してくるよ!                                                                       |
| 問題集に戻る次の問題を解く                                                                                                    | ⑦ 問題集に戻る 次の問題を解く                                                                                   |
| 学習記録画面上にある【ノート連携】ボタ                                                                                                    | ノート連携画面の【画像を追加する】をク                                                                                |
| ンをクリックしてください。                                                                                                    | リックしてください。                                                                                         |
|                                                                                                    |                                                                                                    |
|                                                                                                    |                                                                                                    |
| お試し問題集<繁致> p.2                                                                                                    | お試し問題集<整数> p.2                                                                                     |
| 1988 1<br>(1988 年)<br>- 1-1月18 日<br>- 1-1月18 日 | 1988 1                                                                                             |
| ノート連携                                                                                                    | ノート連携                                                                                              |
| 連携できる画像は10枚までです。また、連環できる画像のファイル形式はPNG、JPEG、HECです。<br>カメラを利用してノートを連携するには、端末の設定でカメラの利用を許可する必要があります。                                                                                                    | 連携できる画像は10枚までです。また、連携できる画像のファイル形式はPNG、JPEG、HEICです。<br>カメラを利用してノートを連携するには、端末の設定でカメラの利用を許可する必要があります。 |
| +                                                                                                    | +                                                                                                  |
| 画像を追加する                                                                                                    | 画像を追加する                                                                                            |
| LibryCamを利用して登録する                                                                                                    | Photo Library 🖾<br>Take Photo 🕥                                                                    |
| 1 1                                                                                                    | Choose Files                                                                                       |
| 1 1                                                                                                    |                                                                                                    |
| キャンセル 保存する                                                                                                    | キャンセル 保存する                                                                                         |
| おめでとう!挑戦問題はレベルの合った問題を探してくるよ!                                                                                                    | おめでとう!挑戦問題はレベルの合った問題を探してくるよ!                                                                       |
| 商 問題集に戻る 次の問題を解く                                                                                                    | 問題集に戻る次の問題を解く                                                                                      |
| 【ノートを撮影する/ライブラリから選                                                                                                    | 【Take Photo】をクリックしてください。                                                                           |
|                                                                                                    |                                                                                                    |

#### Libry 操作マニュアル | ノート連携機能

### 4-1 ノートを連携する

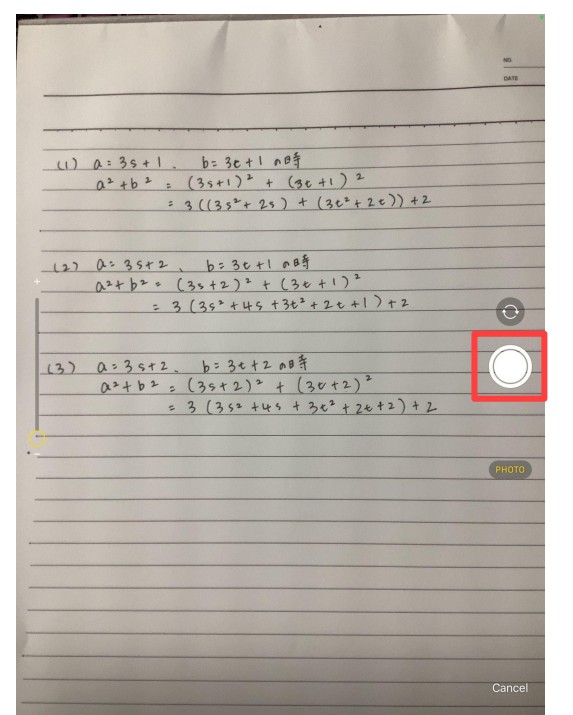

ノートを撮影してください。 ※サンプル画面はiPadを使用しています。 ※操作中の端末により表示される内容は異なります。

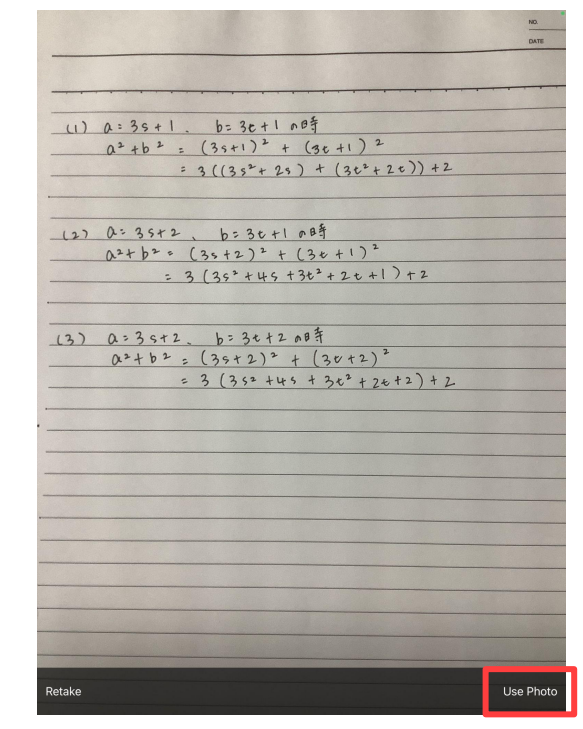

【Use Photo】をクリックしてください。 ※サンプル画面はiPadを使用しています。 ※操作中の端末により表示される内容は異なります。

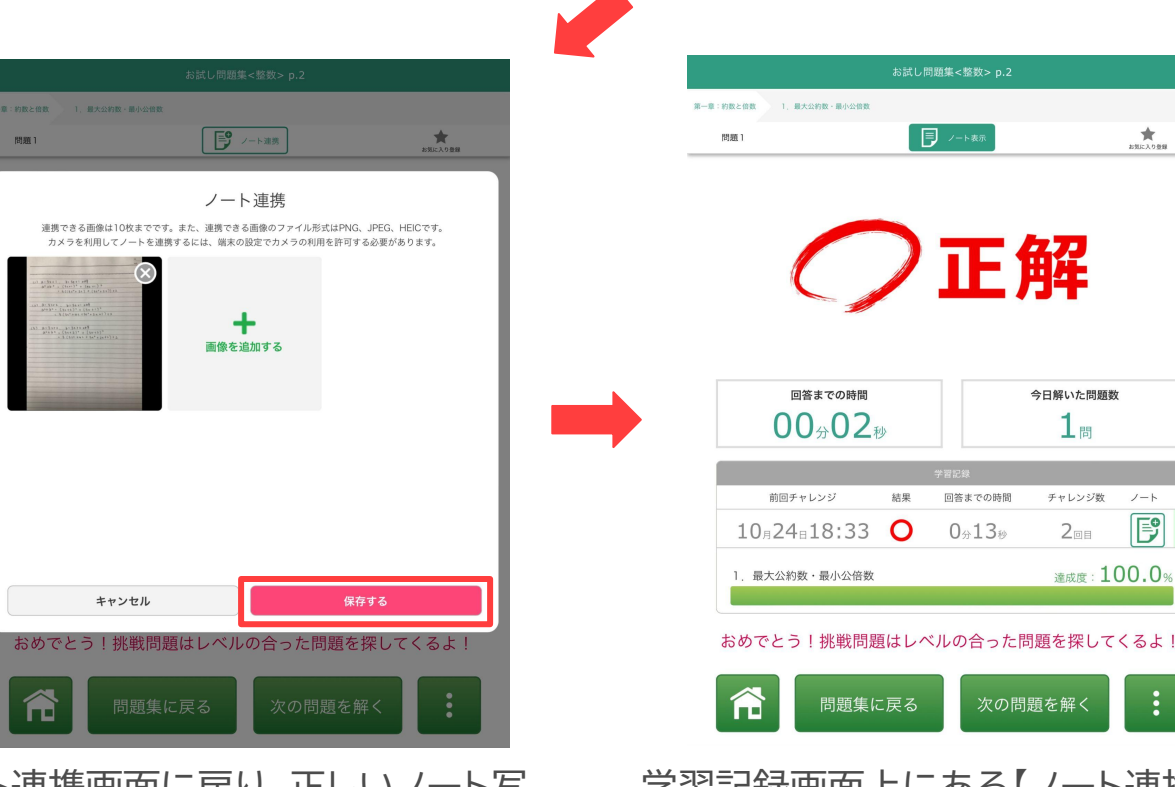

ノート連携画面に戻り、正しいノート写 真が連携されているかを確認し、【保 存する】をクリックしてください。 学習記録画面上にある【ノート連携】ボ タンが緑色に変わっていれば完了です。

## 4-2 解答済みの問題にノートを連携する(まとめて連携する)

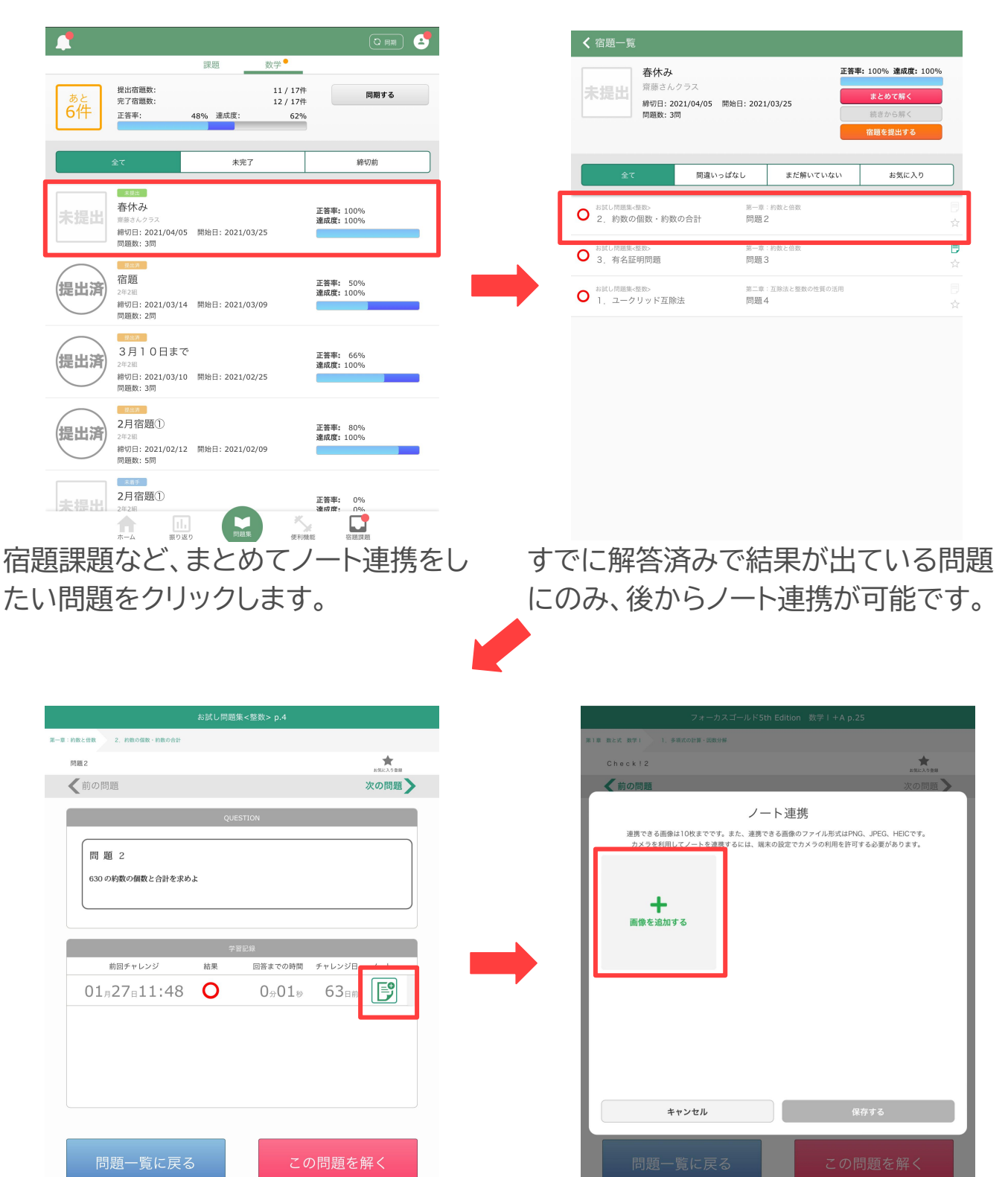

該当の問題を開き、【空のノート】ボタ ンをクリックしてください。

ノート連携画面の【画像を追加する】をク リックしてください。

# 4-2 解答済みの問題にノートを連携する(まとめて連携する)

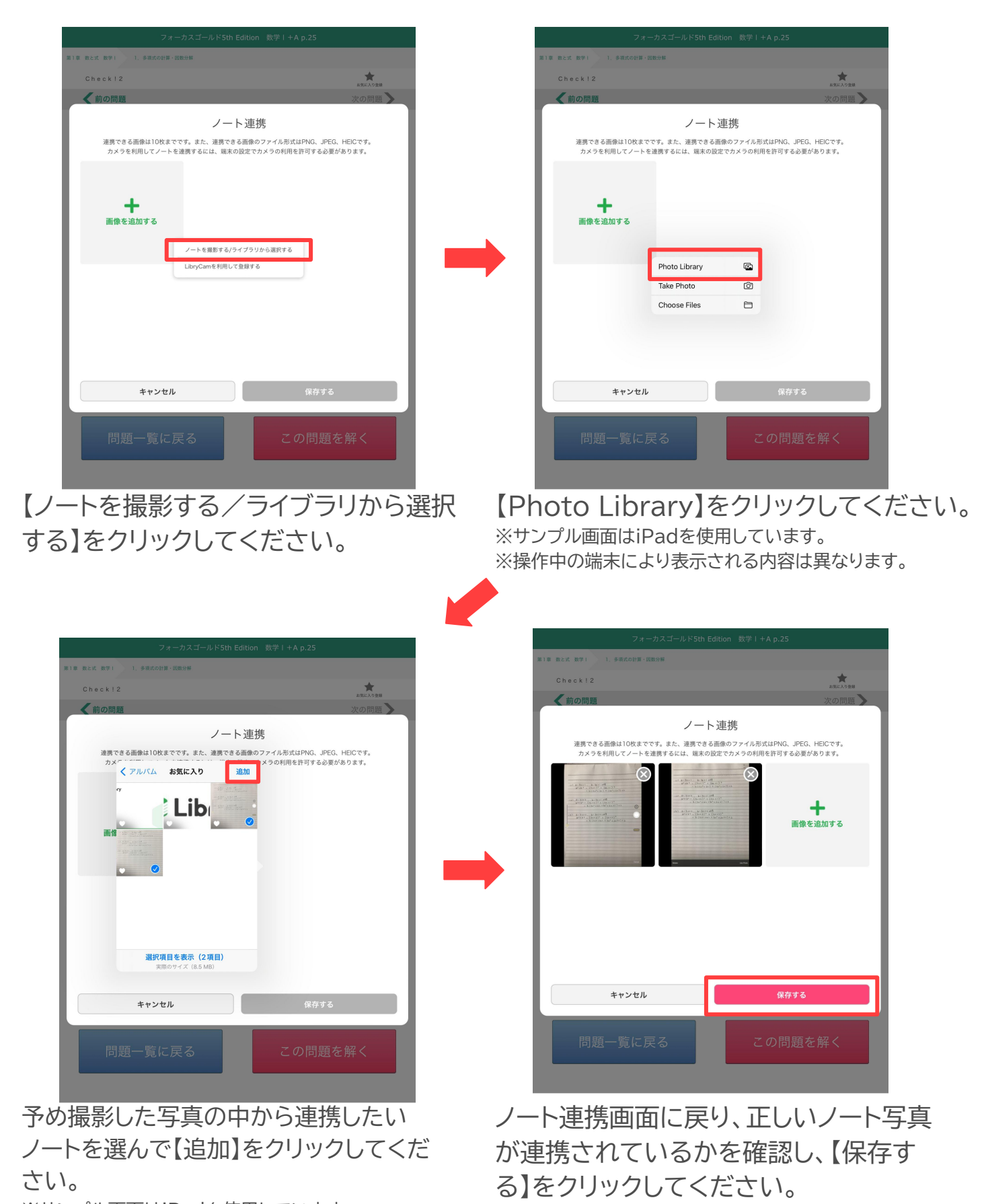

※サンプル画面はiPadを使用しています。 © Libry i※操作中の端末により表示される内容は異なります。 4-2 解答済みの問題にノートを連携する(まとめて連携する)

| お試し問題集<整数> p.4          |                                   |            |
|-------------------------|-----------------------------------|------------|
| 第一章:約数と倍数 2.約数の倍数・約数の合計 |                                   |            |
| 問題 2                    |                                   | 大          |
| <b>《</b> 前の問題           |                                   | 次の問題       |
|                         | QUESTION                          |            |
| 問題2<br>630の約数の領数と合計を求めよ |                                   |            |
| 学習記録                    |                                   |            |
| 前回チャレンジ                 | 結果 回答までの時間                        | チャレンジ日 ノート |
| 01 = 27 = 11:48         | O 0 <sub>9</sub> 01 <sub>10</sub> | 63∎m 厚     |
|                         |                                   |            |
| 問題一覧に戻る                 | 2 م                               | )問題を解く     |

該当の問題へのノート連携が完了する と、【緑のノート】ボタンに色が変更しま す。

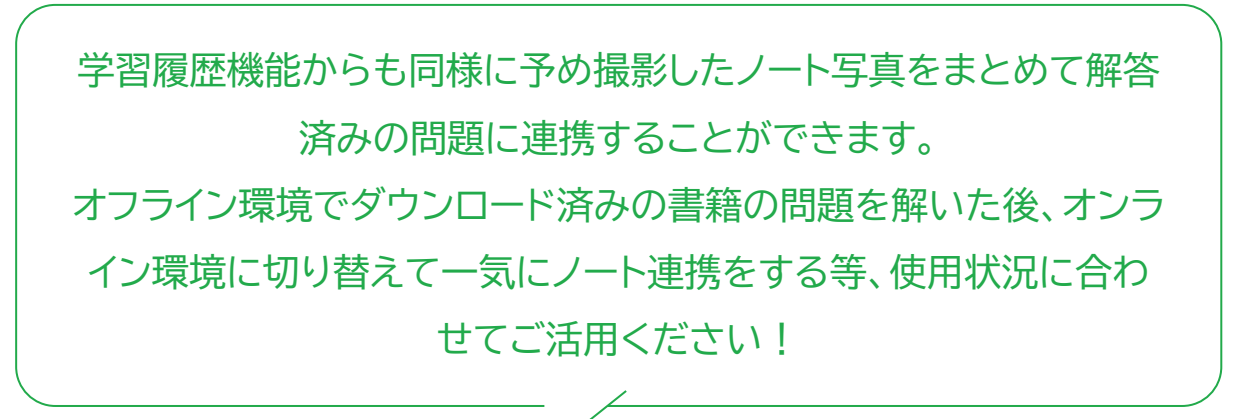

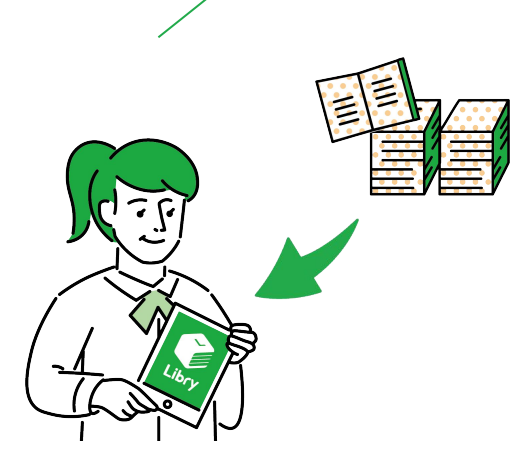